#### Tangram

Komplexný ekonomický a obchodný systém

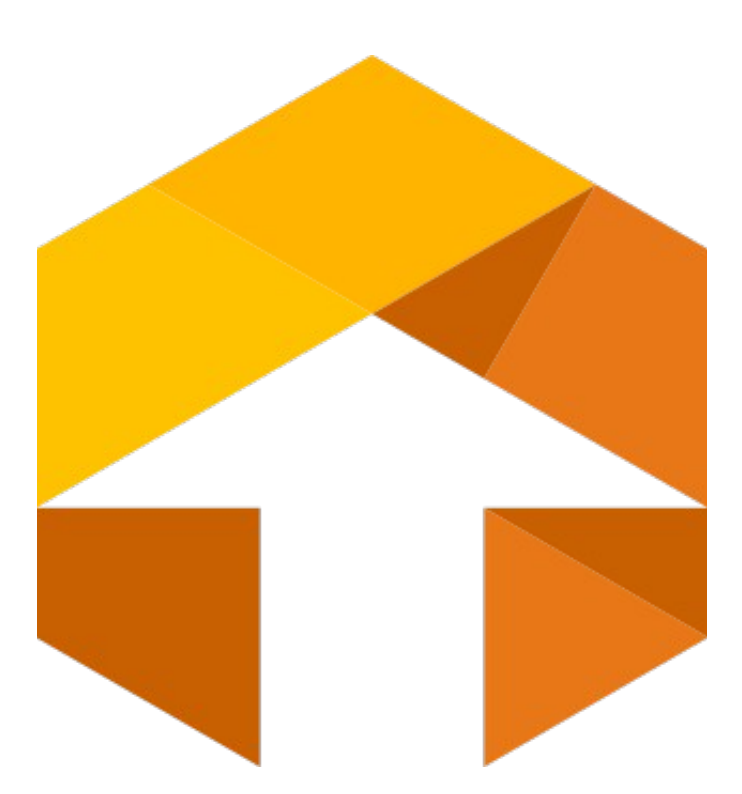

Používateľská príručka

# Skladová inventúra

Verzia 24

## Obsah

| Príprava údajov pred začiatkom inventúry:                         | 3  |
|-------------------------------------------------------------------|----|
| Vytvorenie novej inventúry                                        | 3  |
| Nastavenie aktívnej inventúry                                     | 5  |
| Príprava inventúrnych listov                                      | 5  |
| Zadávanie skutočných stavov zásob – vyplnenie inventúrnych listov | 6  |
| Vyplnenie inventúrnych listov cez terminál                        | .7 |
| Výpočet inventúrnych rozdielov                                    | 8  |
| Prezeranie inventúrnych rozdielov1                                | 1  |
| Odpis inventúrnych rozdielov – skladový doklad1                   | 3  |

#### Príprava údajov pred začiatkom inventúry:

1. Uzatvorte skladové doklady uzávierkami do mesiaca konania inventúry

2. Zaevidujte všetky doklady (príjem, predaj, výdaj, prevod,...), ktoré majú byť zahrnuté do účtovného stavu skladu

- 3. Skontrolujte NEPOTVRDENÉ POHYBY a potvrďte ich
- 4. Skontrolujte odpis predaja z pokladníc
- 5. Spustite prepočet stavu zásob a skontrolujte jeho správnosť

### Vytvorenie novej inventúry

Inventúra – Zoznam inventúr

Ešte pred vygenerovaním inventúrnych listov je potrebné otvoriť inventúru, ktorá sa bude vykonávať – vložiť údaje o inventúre a zadať jej parametre.

Otvorte zoznam inventúr =1 kliknutím na ikonu Zoznam *inventúr* v hlavnom okne programu alebo v menu Inventúra - Zoznam inventúr.

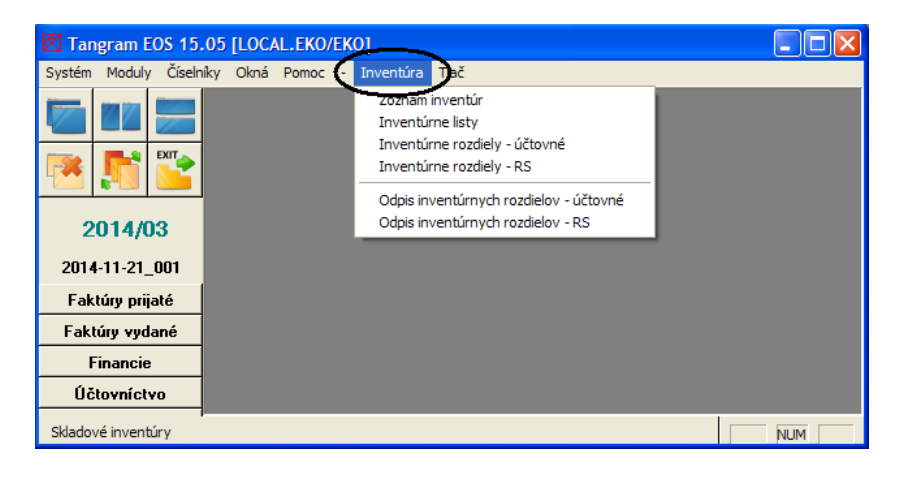

| [ <sup>h</sup> ] Novú  | Tangram EOS 15.    | 05 [LOCAL.E            | EKO/EKO] - [(INV)           | Inventúry]      |                                       |                     |                |          |                 |                   | ×                                    |
|------------------------|--------------------|------------------------|-----------------------------|-----------------|---------------------------------------|---------------------|----------------|----------|-----------------|-------------------|--------------------------------------|
| inventúru              | System Moduly Cis  | seiniky Okna           | Pomoc - Inventu             | ira Hac         |                                       | 1 = 1               |                |          |                 |                   |                                      |
| vytvoríte v menu       |                    |                        |                             | Néhan 10        | 🖸 🕘 🐺 🔹                               |                     | <b>4</b> 1/??? | Ot       | vorená U        | zavretá<br>n. zal | Aktívna<br>Možová džo                |
| Inventúra –            | 💌 👫 🔛              | 2014-11-2              | a Stav<br>1_001 0) Otvorená | 21.11.2014 0    | nazov Pocet                           | r. Len.sk. Sku<br>7 | pina Predajna  | Filter   | Poznamka V<br>E | KD 27             | 7.05.2015 14:49:                     |
| Zoznam inventúr        | 2014/03            | 2014-11-2<br>2014-11-2 | (INV) Inventúra             | - vloženie      |                                       |                     |                | X        |                 | KU 24<br>.KO 26   | 4.11.2014 16:02:<br>6.11.2014 11:07: |
| kliknutím na           | 2014-11-21 001     | 2014-12-2              | <u>D</u> átum               | 20.07.2015      |                                       | S <u>t</u> av       | 0) Otvorená    | -        | E               | .KO 22<br>KO 21   | 2.12.2014 08:59:<br>2.12.2014 09:06: |
| ikonu <b>Pridanie</b>  | Faktúry prijaté    | 2014-12-2              | <u>S</u> klad               | 001             |                                       |                     |                |          | E               | KO 22             | 2.12.2014 09:35:                     |
| riadka / [Insert]      | Faktúry vydané     | 2015-03-0<br>2015-03-3 | <u>K</u> ód inventúry       | 2015-07-20_00   | 1                                     |                     |                |          | E               | .KO 13<br>.KO 31  | 3.05.2015 13:20:<br>1.03.2015 14:24: |
| ruana / [mserg.        | Financie           | 2015-04-1              | Nazov inventury             | Foirocha inver  | tura                                  |                     |                |          | E               | .KO 17            | 7.04.2015 13:35:                     |
|                        | Účtovníctvo        | 2015-05-1              | <u>F</u> ilter tovaru       | 1.Druh = '0008  | H <sup>-</sup>                        |                     |                |          | E               | .KO 14            | 4.05.2015 14:23:                     |
| Otvorí sa              | Saldokonto         | 2015-05-1              |                             |                 |                                       |                     |                | -        | E               | KO 13             | 3.05.2015 15:12:<br>1.05.2015 12:45  |
| formulár pre           | Vinočet DPH        | 2015-05-1              |                             |                 |                                       |                     |                |          | E               | K0 1/             | 1.05.2015 12:43                      |
|                        | Maiatak            | 2015-05-1              | <u>P</u> oznámka            |                 |                                       |                     |                | <u>^</u> | E               | .KO 18            | 3.05.2015 08:11:                     |
| vloženie nového        | majetuk            | 2015-05-2              |                             |                 |                                       |                     |                |          | E               | KO 15             | 5.05.2015 14:22:                     |
| záznamu, kde je        | Pošta              | 2015-05-2              | Mar National and            |                 | · · · · · · · · · · · · · · · · · · · | 0                   |                | <u>×</u> | E               | .KO 27            | 7.05.2015 11:00:                     |
| potrebné zadať         | Objednávky prijaté |                        | Cenor                       | vá skupina 001  | inej cene (nepovinne                  | e)                  |                |          |                 |                   |                                      |
| pickol <sup>1</sup> ko | Objednávky vydané  |                        | Pre tu                      | predaine 012    |                                       |                     |                |          |                 |                   |                                      |
| шекотко                | Pokladnice         |                        | Preiedn                     | upredajžu EKI   |                                       |                     |                |          |                 |                   |                                      |
| parametrov.            | Inventúra          |                        |                             | a produina (Err | - <u> </u>                            |                     |                |          |                 |                   |                                      |
|                        | Výrobné kalkulácie |                        |                             |                 |                                       |                     |                | 🖌 🎽      |                 |                   |                                      |
|                        | Výrobné čísla      |                        |                             |                 |                                       |                     |                | į.       | J               |                   |                                      |
| <b>N</b> (1)           | Terminály          |                        |                             |                 |                                       |                     |                |          |                 | l                 |                                      |
| Dátum – zadajte        |                    |                        |                             |                 |                                       |                     |                |          |                 |                   | 2                                    |
| 1/4 1                  |                    |                        |                             |                 |                                       |                     |                |          |                 |                   | NUM                                  |

Dátum – dátum, ku

ktorému budete robiť inventúru t.j. zisťovať skutočné stavy zásob.

**Sklad** – zadajte sklad, v ktorom budete robiť inventúru. Jedna inventúra = 1 sklad, môžete mať otvorených viacero inventúr v jednom sklade, ale nemôžete robiť jednu inventúru naraz vo viacerých skladoch.

**Kód inventúry** – program automaticky ponúkne preddefinovaný kód, ale je možné ho upraviť podľa vlastného označenia. Kód slúži na odlíšenie inventúr za rovnaký sklad.

Názov inventúry – touto položkou môžete zadefinovať inventúru (napr. ročná inventúra, mesačná a pod.)

**Filter tovaru** – ak chcete robiť inventúru iba za určitú tovarovú skupinu, príp. určité kódy a pod. je potrebné zvoliť tieto parametre vo filtri.

| (INV) Inventúry            |                                             |                                       |
|----------------------------|---------------------------------------------|---------------------------------------|
| ≖ <b>≖</b> 🗋 🖻 🕞           | <                                           | 3 🔲 🖃 💶 🛛 🗐                           |
| Stav Dátum Sklad Náz       | zov Počet r.   Cen.sk.   Skupina   Predajňa | Filter Poznámka Vložil Vložené dňa    |
| 0) Otvorená 06.06.2024 001 | 001 0                                       | EKO 06.06.2024 13:01:                 |
| (INV) Inventúra - opr      | ava                                         | ×                                     |
| Dátum 0                    | 6.06.2024                                   | Stav 0) Otvorená                      |
| Sklad 0                    | 01                                          | · · · · · · · · · · · · · · · · · · · |
| Názov inventúry            | , <u> </u>                                  |                                       |
| Filter toyaru              | Drub in ('01' '012' '025' '033')            |                                       |
|                            | .blanin(01,012,023,033)                     |                                       |
|                            |                                             |                                       |
| <u>P</u> oznámka           | Výberová podmienka                          |                                       |
|                            | Usporiadanie                                | Prevráti                              |
|                            | z <u>N</u> ázov tovaru                      | Značka                                |
|                            | n <u>K</u> ód tovaru                        | Dodávateľ                             |
| Pre typ predaj             | n alebo od                                  | Výrobca                               |
| Pre jednu predaj           | ň do                                        | Klasifikácia                          |
|                            | Poznámka                                    | Certifikát                            |
|                            | Iovarová skupina 01,012,025,033             | DPH (%)                               |
|                            | Produkt. skupina                            | Col. sadzobník                        |

Poznámka – nepovinná položka.

Výpočet stavu a rozdielov v predajnej cene (nepovinné)

Inventúra sa štandardne vypočítava v nákupných cenách. V prípade, že potrebujete vypočítať inventúrne rozdiely v predajných cenách, vyplňte aj položky uvedené nižšie.

Cenová skupina – zadajte príslušnú cenovú skupinu alebo vyberte z číselníka.

**Pre typ predajne** – ak je v cenníku zadefinovaná cena aj pre typ predajne, zadajte príslušný typ predajne alebo vyberte z číselníka.

**Pre jednu predajňu** – ak je v cenníku zadefinovaná cena pre konkrétnu predajňu, zvoľte príslušnú predajňu alebo vyberte z číselníka.

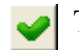

Takto zadefinovanú hlavičku inventúry uložte kliknutím na ikonu Uloženie zmien / [F2].

#### Nastavenie aktívnej inventúry

Inventúra – Zoznam inventúr

V zozname inventúr môže byť nadefinovaných viacero inventúr. Preto je potrebné pred prácou s údajmi o inventúre vybrať zo zoznamu tú inventúru, ktorú chcete spracovávať.

Nastaviť aktívnu inventúru môžete týmto spôsobom:

Otvoriť zoznam inventúr v menu *Inventúra – Zoznam inventúr*, nastaviť kurzor na riadok s požadovanou inventúrou a kliknúť na ikonu *Nastavenie aktívnej inventúry / [F8]*.

| Ø | Tangram EOS 14  | .06    | [LOCAL.  | KO/  | EKO]  | - [(INV) Ir | nventi | íry]                |          |        |          |        |              |
|---|-----------------|--------|----------|------|-------|-------------|--------|---------------------|----------|--------|----------|--------|--------------|
| Ē | Systém Moduly   | Ííseln | iky Okná | Pon  | 10C - | Inventúra   | Tlač   |                     |          |        | -        |        | - 8 ×        |
| Ę |                 |        | ▰▎≖│▢    | 6    | 1     | 3           | 2      |                     |          | •(     |          | 3/     | 3            |
| - |                 | 1      | Kód      |      | Stav  | Dátum       | Sklad  | Názov               | Počet r. | Filter | Poznámka | Vložil | Vložené (    |
| 4 | 🌂   🎵   🎇       |        | 20141121 | _001 | 0     | 21.11.2014  | 001    |                     |          |        |          | EKO    | 21.11.2014 0 |
| - |                 |        | 20141121 | _002 | 0     | 21.11.2014  | 001    |                     | 17       |        |          | EKO    | 21.11.2014 0 |
|   | 2014/02         |        | 20141121 | _003 | 0     | 21.11.2014  | 002    | Priebežná inventúra | 5        |        |          | EKO    | 21.11.2014 1 |
|   | 2014/02         |        |          |      |       |             |        |                     |          |        |          |        |              |
|   | 20141121_003    |        |          |      |       |             |        |                     |          |        |          |        |              |
|   | Faktúry prijaté | ⊢      |          |      |       |             |        |                     |          |        |          |        |              |
|   | Faktúru vudaná  | 1—     |          |      |       |             |        |                     |          |        |          |        |              |
|   | I actury tyuane | <      |          |      |       |             |        |                     |          |        |          |        | >            |
|   |                 |        |          |      |       |             |        |                     |          |        |          |        | NUM          |

Všetky prehliadače a operácie, ktoré budete následne vykonávať budú príslušné pre práve zvolenú inventúru. Zvolená aktívna inventúra je v zozname inventúr zobrazená zelenou farbou.

#### Príprava inventúrnych listov

Inventúra – Inventúrne listy

Teraz môžete pripraviť inventúrne listy, v ktorých bude zadaný okrem kódu a názvu tovaru aj jeho vypočítaný evidenčný stav zásob nasadí aj ako skutočný (inventúrny) stav zásob.

Ak používate na inventúru prenosné terminály s aplikáciou Collector, inventúrne listy sa naplnia podľa údajov terminálom.

Otvorte prehliadač v menu *Inventúra – Inventúrne listy* alebo kliknutím na ikonu *Zadávanie údajov o skutočnom stave (inventúrne listy)* v hlavnom okne programu.

| Predplnenie inv   | ventúrnych listov                                                                            | X         |
|-------------------|----------------------------------------------------------------------------------------------|-----------|
|                   | Filter<br>I✓ Len položky s nenulovým účtovným stavom<br>I─ Len položky s nenulovým RS stavom |           |
| <                 | Hodnoty<br>I✓ [Vyplniť množstvo]<br>I─ Vyplniť rozpis šarží (RS)                             |           |
| Číslovanie listov | A) Všetko na jeden list 💽                                                                    |           |
| Usporiadanie      | A) Podřa kódu tovaru 👤                                                                       |           |
|                   |                                                                                              | <u> 9</u> |

Kliknite na ikonu *Naplnenie inventúrnych listov / [F11]*. Program otvorí formulár, v ktorom zvolíte parametre pre naplnenie inventúrnych listov.

Kliknutím na ikonu *Spustiť operáciu/ [F2]* spustíte prípravu inventúry, t. j. zosnímanie okamžitých účtovných stavov a vygenerovanie inventúrnych listov so zadanými tovarmi.

Po príprave inventúry a vygenerovaní inventúrnych listov môžete inventúrne listy vytlačiť a podľa uvedených množstiev kontrolovať skutočné stavy zásob. Ak zistíte rozdiel, poznačíte si zistený stav do príslušného riadka na inventúrnom liste.

#### Zadávanie skutočných stavov zásob – vyplnenie inventúrnych listov

Inventúra – Inventúrne listy

Otvorte prehliadač s inventúrnymi listami v menu *Inventúra – Inventúrne listy* alebo kliknutím na ikonu *Zadávanie údajov o skutočnom stave* v hlavnom okne modulu *Inventúra*. Program zobrazí prehliadač s vygenerovanými inventúrnymi listami. V riadkoch sú tovary, pre ktoré bola pripravená inventúra (podľa nastavenia v hlavičke inventúry).

|   | (IN                                                                     | v) I | nver | ntúrne listy  |                     |                    |              |                  |      |                               |                               |           |        | -        |           |
|---|-------------------------------------------------------------------------|------|------|---------------|---------------------|--------------------|--------------|------------------|------|-------------------------------|-------------------------------|-----------|--------|----------|-----------|
| E |                                                                         |      |      |               |                     |                    |              |                  |      |                               |                               |           |        |          |           |
|   | Inventúra 2015-05-14_001 Test inventúra Sklad 001 Dátum 14.05.2015 List |      |      |               |                     |                    |              |                  |      |                               |                               |           |        |          |           |
|   | List                                                                    | R.   | Kód  | Čiarový kód   |                     | Názov              |              | Tov.sk. Množstvo | Mj   | Cena DPH                      | Cena s DPH                    | Nad.cena  | Miesto | Šarža [  | D. výroby |
|   | 1                                                                       | 1    | 1    | 4010355826275 | Tanier hlboký biely | 18 cm              |              | PORC   253.000   | KS   |                               |                               |           |        |          |           |
|   | 1                                                                       | 2    | 10   | 8586000751293 | Televízor XYZ/520   | (INV) Údaje o s    | skutočnom st | ave - oprava     |      |                               |                               |           |        | - ×      |           |
|   | 1                                                                       | 3    | 12   |               | Demo tovar 12       |                    | L.           |                  |      |                               |                               |           |        |          |           |
|   | 1                                                                       | 4    | 15   |               | Demo tovar 15       | Kód <u>t</u> ovaru | 1            |                  | Tani | er hlboký biely               | 18 cm                         |           |        |          |           |
|   | 1                                                                       | 5    | 2    | 3760145870810 | Cestovný kufrík M1  | <u>M</u> nožstvo   | 2            | 🕄 KS             |      |                               |                               |           | List 🗌 | 1        |           |
|   | 1                                                                       | 6    | 20   |               | Demo tovar 20       | Miesto             |              |                  |      |                               |                               | Bi        | adok 🗌 | 1        |           |
|   | 1                                                                       | 7    | 22   | 5900396012616 | Demo tovar 22       | Mi6300             | -            |                  |      |                               |                               |           | adok j |          |           |
|   | 1                                                                       | 8    | 26   |               | Demo tovar 256      | Sarža              | 1            |                  | Ru   | učne zadaná r<br>op probutkou | nadobúdacia c<br>boz úštovnéh | ena na    |        |          |           |
|   | 1                                                                       | 9    | 3    | 595121821792  | Skúšobný tovar s c  | Dátum výroby       |              |                  | Put  | em prebytkov                  | Dez uctovnen                  | u stavu i |        |          |           |
|   | 1                                                                       | 10   | 4    | 4613110828066 | Demo tovar 4        | Dátum spotrebu     |              |                  |      |                               |                               |           |        |          |           |
|   |                                                                         |      |      |               |                     | D'diani sporioby   |              |                  |      |                               |                               |           |        |          |           |
|   |                                                                         |      |      |               |                     | SSCC (paleta)      | 1            |                  |      |                               |                               |           |        |          |           |
|   |                                                                         |      |      |               |                     | Poznámka           |              |                  |      |                               |                               |           |        | _        |           |
|   |                                                                         |      |      |               |                     |                    |              |                  |      |                               |                               |           | 6      |          |           |
|   |                                                                         |      |      |               |                     |                    |              |                  |      |                               |                               |           |        | <b>_</b> | ]         |
| < |                                                                         |      |      |               |                     |                    |              |                  |      |                               |                               |           |        |          | >         |

Pomocou výberovej podmienky alebo ručne vyhľadajte riadok s tovarom, u ktorého bol pri inventúre zistený rozdiel oproti evidenčnému stavu. Otvorte riadok dvojklikom myšou alebo kliknutím na ikonu *Oprava riadka*/ [Enter].

Prepíšte položku **Množstvo** podľa zisteného stavu pri inventúre a uložte kliknutím na ikonu *Uloženie zmien*/ [F2].

Rovnakým postupom opravte položku **Množstvo** vo všetkých riadkoch s tovarmi, u ktorých bol pri inventúre zistený rozdiel oproti evidenčnému stavu zásob.

#### Vyplnenie inventúrnych listov cez terminál

Ak chcete vykonať v sklade inventúru pomocou terminálu a aplikácie Collector, urobíte tak prostredníctvom funkcie na vystavenie bianko dokladu. Postupujte takto:

#### Terminál

- Na termináli zvoľte funkciu *Nový doklad bianko*, cez menu zadajte do hlavičky dokladu *Poznámku*,
- napríklad Inventúra cigariet v sklade 001 a hlavičku uložte.
- Nasnímajte *čiarový kód* tovaru, prepíšte **počet kusov** na zistenú hodnotu a potvrďte tlačidlom *Uložiť*
- Nasnímajte ďalší tovar, zadajte počet kusov a potvrďte.
- Ak tovar nemá čiarový kód alebo má poškodený čiarový kód, vyhľadajte tovar v zozname manuálne a zadajte počet kusov.
- Po kontrole a zadaní množstva všetkých tovarov kliknite na tlačidlo menu (tri bodky vpravo hore) a zvoľte funkciu *Exportovať doklad*.

#### Počítač

- Na počítači spustite program Tangram EOS a otvorte inventúru.
- V menu Inventúry Inventúrne listy otvorte inventúrne listy pre požadovanú inventúru.
- Kliknite na ikonu *Načítanie dokladov z externých dokladov/ [F11]* a vyberte zo zoznamu dokladov požadovaný externý doklad, v ktorom sú údaje z inventúry.

| III (INV) Inventúrne listy -  |                                                    |                       |                                 |                     |
|-------------------------------|----------------------------------------------------|-----------------------|---------------------------------|---------------------|
|                               | <u>, 5</u> (4) (4) (4) (4) (4) (4) (4) (4) (4) (4) | ⊻ Щ⊎)                 | 1/1 Ne                          | vyhovujúce filtru   |
| Inventúra 2021-10-22_001 aa   |                                                    | $ \bigcirc$           | Sklad 001                       | Dátum 22.10.2021    |
| List R. Kód Čiarový kód       | Názov                                              | Tov.sk. PartNo        | Množstvo Mj Cena DPH            | l Cenais DPH Nad.ce |
| 1<br>Výber externých dokladov |                                                    |                       |                                 | × 2,22              |
| <b>1 x x x 0 + x</b>          | <b>B</b>                                           |                       |                                 |                     |
| Zariadenie Ktg Druh Doklad    | I Sklad Cieľ Stredisko                             | Dátum Termín          | Poznámka                        | Riadky 💦            |
| TERMINÁL2 C VP                | 001                                                | 26.05.2020 27.05.2020 |                                 | 3                   |
| COLLECTOR C PR 4              | 001                                                | 08.09.2020            | pozn z hlavicky                 | 2                   |
| COLLECTOR F VS 2              | SKL                                                | 21.09.2021            | Inventúra cigariet v skalde 001 | 1                   |
|                               |                                                    |                       |                                 |                     |
|                               |                                                    |                       |                                 |                     |
|                               |                                                    |                       |                                 |                     |
| <pre></pre>                   |                                                    |                       |                                 |                     |

#### Výpočet inventúrnych rozdielov

Inventúra – Inventúrne rozdiely účtovné

Pomocou tejto funkcie vypočítate rozdiely medzi aktuálnym účtovným (evidenčným) stavom zásob v počítači a skutočným stavom opísaným z inventúrnych listov.

Pred spustením tejto funkcie skontrolujte:

1. NEPOTVRDENÉ POHYBY pre predmetný sklad – potrebné potvrdiť dané doklady alebo, ak neviete doklad vyhodnotiť, zmeniť dátum na neskorší ako je konanie inventúry

2. Potrebné skontrolovať odpis hotovostného predaja za predmetný sklad: *Modul Pokladnice-Prezeranie predaja dokladov -Odpis predaja z Pckasy* 

| Výberová podmienka        |                          |                                        | ×                                  |
|---------------------------|--------------------------|----------------------------------------|------------------------------------|
| Usporiadanie 🗚 Pokladnic  | ca, dátum, doklad        | 💌 🗖 Prevrátiť poradie usporiadania     |                                    |
| Doklady                   |                          |                                        | Riadky                             |
| Pobočka (predajňa)        |                          | <u>F</u> irma                          | Názov tovaru                       |
| <u>S</u> klad             | 001                      | Kód transakcie (food)                  | Kód tovaru                         |
| Kód <u>p</u> okladnice    |                          | Zákaznícka/Food karta                  | Čiarový kód                        |
| <u>D</u> átum predaja od  | 01.05.2024 do 31.05.2024 | Osobné číslo (food)                    | Cenová skup. 📃 🕨                   |
| D <u>o</u> klad od        | do                       | Stredisko (food)                       | Predavač 📃                         |
| Číslo fišk. dokladu od    | do do                    | Kód pokladníka                         | Tovarová skup. 🗾 🕨                 |
| Č <u>a</u> s od           | do 🗌                     | Poznámka                               | Zmazané                            |
| Suma od                   | do                       | 🔲 Len doklady bez účtenky              | Stornované                         |
| Typ dokladu               |                          | 📕 📃 Len doklady so zmazanými riadkam   | i Zřavnené 🗾                       |
| Spôsob <u>z</u> aplatenia |                          | 🚽 🛛 🔽 Len doklady neodpísané zo skladu | Zmenená cena                       |
| Typ FOOD karty            | •                        | 📃 Len doklady Cash-back                | 🗖 Len bloky (sady a viazané obaly) |
| Zmazané doklady           | <b>_</b>                 |                                        | Režim DPH                          |
|                           |                          |                                        |                                    |
|                           |                          | <u> </u>                               | <u>∽</u> <b>∢</b> ≋                |

3. Po úprave dokladov spustite funkciu Prepočet výdajových dokladov.

Po kontrole skladových dokladov spustite výpočet.

Otvorte prehliadač z menu *Inventúra – Inventúrne rozdiely účtovné* alebo kliknutím na ikonu *Výpočet a prezeranie účtovných inventúrnych rozdielov* v hlavnom okne programu.

Kliknite na ikonu *Výpočet inventúrnych rozdielov / [F8].* 

[47] Kliknutím na ikonu *Spustiť operáciu*/ [F2] sa potvrdíte výpočet rozdielov.

| (INV) Inventúrne ro                                      | zdiely - účtovné                                            |
|----------------------------------------------------------|-------------------------------------------------------------|
| ∡ ⊻ 🗋 💕 🖻                                                | 🕲 🔍 🗖 🔍 🗃 💌 🚺 🗐 🕅 🕅 🕅                                       |
| Inventúra 06.06.2024<br>Uzatvorená inventúra             | Výpočet inventúrnych rozdielov - účtovných X                |
| Kód Čiaro<br>10029                                       | Inventúra 06.06.2024 za sklad 001                           |
| VK00000572 85860<br>VK00000577 85860<br>VK00001013 85860 | Predajná cena<br>Cenová skupina 001 Typ predajne Predajňa 0 |
| VK00001013 85860<br>VK00001016 85860<br>VK00014617 90014 | ☐ Len za tovary zadané v inv. listoch                       |
| VK00034848 52013<br>VK00111151 85860<br>VK00220001       | S 1                                                         |

Keď prebehne výpočet v poriadku, program zobrazí upozornenie o tom, že operácia prebehla úspešne.

Po výpočte inventúrnych rozdielov sa zobrazí tabuľka s položkami a vypočítané účtovné rozdiely s cenami.

Ak program pri výpočte inventúrnych rozdielov nájde tovar, ku ktorému nie je zadaná žiadna nadobúdacia cena, zobrazí upozornenie. Takýto tovar napríklad ešte nebol evidenčne prijatý do skladu ale už bol naskladnený.

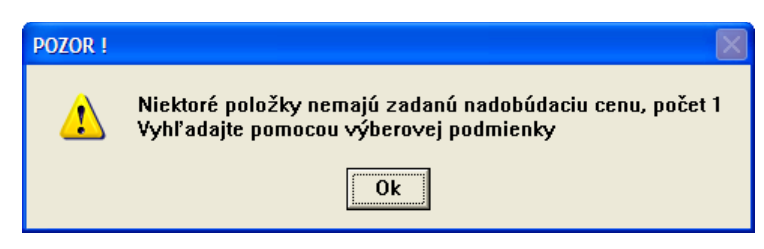

Zatvorte formulár s upozornením kliknutím na tlačidlo OK.

Kliknite na ikonu Výberová podmienka / [F5]

Zaškrtnite voľbu *Tovary s* nenájdenou účtovnou cenou a potvrďte výberovú podmienku.

| Usporiadanie A) k        | ód tovaru | Prevrátiť pora | adie usporiadania                       |      | _ |
|--------------------------|-----------|----------------|-----------------------------------------|------|---|
| Kód <u>t</u> ovaru       |           | St <u>a</u> v  |                                         | 1    | • |
| Kód <u>o</u> d           |           |                | <ul> <li>Nenájdená účtovná j</li> </ul> | ena  |   |
| Kód <u>d</u> o           |           | i              | Nenájdena <u>p</u> redajná              | cena |   |
| <u>N</u> ázov tovaru     |           |                |                                         |      |   |
| <u>K</u> ategória tovaru | <b>•</b>  |                |                                         |      |   |
| Tovarová <u>s</u> kupina |           |                |                                         |      |   |
| Značka                   |           |                |                                         |      |   |
| Part No.                 |           |                |                                         |      |   |

V prehliadači zostanú zobrazené len riadky s tovarmi, ku ktorým program nenašiel nadobúdaciu cenu. Nastavte kurzor na riadok s tovarom a kliknite na ikonu *Vloženie nadobúdacej ceny / [F11]*.

| 🕅 Tangram EOS 14  | .06 [LO                                                                                                    | CAL.EKO/EKO] -   | [(INV) Inventúrne ro   | ozdiel | y - účtovné | i]          |                           |                 |           |                        |                               |            |    |
|-------------------|----------------------------------------------------------------------------------------------------|------------------|------------------------|--------|-------------|-------------|---------------------------|-----------------|-----------|------------------------|-------------------------------|------------|----|
| 📰 Systém Moduly Č | iselníky                                                                                                    | Okná Pomoc -     | Inventúra Tlač         |        |             |             |                           |                 |           |                        |                               | _ 8 >      | ¢  |
|                   | Image: A market and A market and A market |                  |                        |        |             |             |                           |                 |           |                        |                               |            |    |
|                   | Inventúra 2014-11-21_003 Sklad 002 Dátum 21.11.2014                                                                                                    |                  |                        |        |             |             |                           |                 |           |                        |                               |            |    |
| 1 🗠 🔊             | Kó                                                                                                    | d Čiarový kód    | Názov                  | Počet  | Mn.účtovné  | Mn.skutočné | Mn.rozdiel                | Mj              | NC priem. | NC účt.suma            | NC skut.suma                  | NC rozdiel |    |
|                   | 000                                                                                                    | )4 8593894902939 | Bebe club 140g         | 1      | 2,000       | 18,000      | 16,000                    | KS              | 0,00      | 0,00                   |                               | 0,00       | 2  |
| 2014/02           | 000                                                                                                    | 30 297816        | salama nordburger      |        |             | 8,000       | 8,000                     | KG              |           |                        |                               |            | 2  |
| 2014-11-21 003    | 122                                                                                                    | 22               | Čaj Camea club HB 1,5g | 1      | 5,000       | 14,000      | 9,000                     | KS              | 1,20      | 6,00                   | 16,80                         | 10,80      | .2 |
| 20141121_005      | l                                                                                                    |                  |                        |        |             |             |                           |                 |           |                        |                               |            |    |
| Faktúry prijaté   |                                                                                                    |                  |                        |        |             |             |                           |                 |           |                        |                               |            |    |
| Faktúry vydané    |                                                                                                    |                  |                        |        |             | Nado        | búdacia                   | a ce            | na        |                        |                               |            |    |
| Financie          |                                                                                                    |                  |                        |        |             |             |                           |                 |           |                        |                               |            |    |
| Účtovníctvo       | 1                                                                                                    |                  |                        |        |             | Nad         | obúdaciu (<br>Vito iu mon | cenu<br>u álioz | nebolo m  | iožné zistiť za        | o stavu zásob,<br>o pri prímo | ,          |    |
| Caldak anto       |                                                                                                    | 1                |                        | 1      |             | inve        | ntúrneho p                | preby           | tku do sk | ina sa pouzik<br>ladu. | e pri prifine                 |            |    |
| Jaiuukuntu        |                                                                                                    |                  |                        |        |             |             |                           | -,              |           |                        |                               |            |    |
|                   |                                                                                                    |                  |                        |        |             |             |                           |                 |           |                        |                               |            | 1  |
|                   |                                                                                                    |                  |                        |        |             | Nad         | iopudacia                 | cena            |           |                        |                               |            |    |
|                   |                                                                                                    |                  |                        |        |             |             |                           |                 |           |                        | <b>e</b>                      | 8          |    |

Program otvorí formulár na zadanie ceny tovaru. Zadajte

cenu a formulár uložte kliknutím na ikonu Uloženie zmien / [F2].

Takto postupne zadajte nadobúdacie ceny ku všetkým tovarom, ku ktorým program nenašiel nadobúdacie ceny.

Ak by ste omylom chceli zmeniť nadobúdaciu cenu pri položke, ku ktorej program našiel cenu (je zobrazená v riadku pri výpočte inventúrnych rozdielov), program nedovolí zadať inú cenu, pretože položka má účtovný stav – t.z. v sklade bola ocenená nadobúdacou cenou.

| 🕅 Tangram EOS 14  | .06 [   | LOCA    | L.EKO/E  | [KO] - [    | (INV) Inventúrne ro | zdiely   | v - účtovné |             |                 |             |             |              | _ 🗆 🗙      |
|-------------------|---------|---------|----------|-------------|---------------------|----------|-------------|-------------|-----------------|-------------|-------------|--------------|------------|
| 📰 Systém Moduly Č | Íselník | y Ok    | ná Pomo  | oc - I      | nventúra Tlač       |          |             |             |                 |             |             |              | _ 8 ×      |
|                   |         | T       | 🗋 🖻      | <b>h</b> (1 | ) 🔍 🖬 [             | <u>)</u> | <b>4</b>    |             | <b>)</b> ¶ [1/3 |             |             |              |            |
|                   | l Ir    | iventúr | a 2014-1 | 1-21_00     | 13                  |          |             | Sklad 002   | Dátum           | 21.11.2014  |             |              |            |
| 12 12 12          |         | Kód     | Čiarovj  | y kod       | Nazov               | Počet    | Mn.účtovné  | Mn.skutočné | Mn.rozdiel      | Mj NC priem | NC účt.suma | NC skut.suma | NC rozdiel |
|                   |         | 00004   | 8593894  | 902939      | Bebe club 140g      | Ì        | 2,000       | 18,000      | 16,000          | KS 0,00     | 0,00        |              | 0,00 2     |
| 2014/02           |         | 00030   | 237810   |             | salama nordburger   | [        |             | 8,000       | 8,000           | KG          |             |              | 2          |
| 2014-11-21_003    |         | 12222   |          | снува       | ļ                   |          |             |             |                 |             |             |              | 0 2        |
| Faktúry prijaté   |         |         |          |             |                     |          |             |             |                 |             |             |              |            |
| Faktúrv vydané    |         |         |          |             | Nadobúdaciu o       | enu j:   | e možné z   | adať, len a | ak neexis       | tuje účtov  | ný stav (Po | čet FIFO ka  | riet)      |
| Financia          |         |         |          | _           |                     |          |             |             |                 |             |             |              |            |
|                   |         |         |          |             |                     |          |             |             |                 |             |             |              |            |
| Účtovníctvo       |         |         |          |             |                     |          |             |             |                 |             |             |              |            |
| Saldokonto        | <       |         |          |             |                     |          |             |             |                 |             |             |              | >          |
|                   | ,       |         |          |             |                     |          |             |             |                 |             |             |              |            |

Po zadaní chýbajúcich nadobúdacích cien opakovane spustíte výpočet inventúrnych rozdielov kliknutím na ikonu *Výpočet inventúrnych rozdielov / [F8].* 

Program oznámi ukončenie výpočtu inventúrnych rozdielov. Hlásenie zatvorte kliknutím na tlačidlo *OK*.

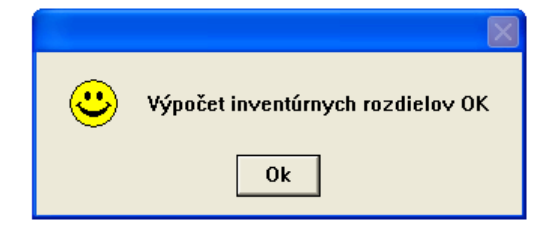

#### Prezeranie inventúrnych rozdielov

Inventúra – Inventúrne rozdiely účtovné

V tomto prehliadači máte možnosť prezerať vypočítané inventúrne rozdiely. Každý tovar je v jednom riadku, pričom je uvedený účtovný stav, skutočný stav a vypočítaný rozdiel. Tovary sú štandardne zoradené v rámci skladu podľa kódov tovaru.

| 🖩 (INV) Inventúrne rozdiely - účtovné |     |                   |                                                    |             |            |                 |                                       |     |           |             |              |            |  |
|---------------------------------------|-----|-------------------|----------------------------------------------------|-------------|------------|-----------------|---------------------------------------|-----|-----------|-------------|--------------|------------|--|
|                                       | 3   |                   |                                                    | <b>1/10</b> |            |                 | Uzatvorená inventúra<br>Manká a škody |     |           |             |              |            |  |
| In                                    | ven | túra  2015-05-14_ | .001 Test inventúra Sklad                          | 001         | Dátum ∣14  | Ručne zadaná NC |                                       |     |           |             |              |            |  |
|                                       | (ód | Čiarový kód       | Názov                                              | Tov.sk.     | Mn.účtovné | Mn.skutočné     | Mn.rozdiel                            | Mj  | NC priem. | NC účt.suma | NC skut.suma | NC rozdiel |  |
|                                       |     | 4010355826275     | Tanier hlboký biely 18 cm                          | PORC        | 253,000    | 253,000         |                                       | KS  | 1,8001    | 455,42      | 455,42       | 2          |  |
|                                       | 10  | 8586000751293     | Televízor XYZ/52003D                               | TOV01       | 96,000     | 95,000          | -1,000                                | ks  | 1,04167   | 100,00      | 98,96        | -1,04 2    |  |
|                                       | 12  |                   | Demo tovar 12                                      |             | 99,000     | 99,000          |                                       | ks  | 1,00      | 99,00       | 99,00        |            |  |
|                                       | 15  |                   | Demo tovar 15                                      | T0V02       | 103,000    | 103,000         |                                       | ks  | 1,0267    | 105,75      | 105,75       | 2          |  |
|                                       | 2   | 3760145870810     | Cestovný kufrík M1                                 | TOV         | 235,000    | 235,000         |                                       | KS  | 2,73555   | 642,85      | 642,85       | 2          |  |
|                                       | 20  |                   | Demo tovar 20                                      | TOV02       | 99,000     | 95,000          | -4,000                                | ks  | 1,00      | 99,00       | 95,00        | -4,00 2    |  |
|                                       | 22  | 5900396012616     | Demo tovar 22                                      | TOV02       | 9,000      | 9,000           |                                       | ks  | 10,00     | 90,00       | 90,00        | 2          |  |
|                                       | 26  |                   | Demo tovar 256                                     | TOV02       |            | 1,000           | 1,000                                 | ks  | 2,20      |             | 2,20         | 2,20 2     |  |
| ;                                     | 3   | 595121821792      | Skúšobný tovar s dlhým názvom až na maximum popisu | TOV         | 1233,500   | 1238,000        | 4,500                                 | www | 1,06405   | 1.312,50    | 1.317,29     | 4,79 2     |  |
|                                       | 1   | 4613110828066     | Demo tovar 4                                       | 0           | 10,000     | 9,000           | -1,000                                | ks  | 1,40      | 14,00       | 12,60        | -1,40 2    |  |
|                                       |     |                   |                                                    | ••••••      |            |                 |                                       |     |           |             |              |            |  |
| < 1                                   | 1   |                   |                                                    |             |            |                 |                                       |     |           |             |              | >          |  |

Ak chcete iné usporiadanie riadkov v prehliadači, kliknite na ikonu *Výberová podmienka*/ [F5] a zvoľte usporiadanie výberom z ponuky v položke *Usporiadať podľa*. Potvrďte kliknutím na ikonu *Potvrdenie výberu*/ [F2].

Pretože tento zoznam len zobrazuje výsledky, ktoré vznikli porovnaním účtovných stavov so stavmi opísanými z inventúrnych listov, nie je možné opravovať položky v tomto prehliadači.

V prípade, že už sú vypočítané inventúrne rozdiely, ale zistili ste chybne zadaný skutočný stav niektorej z položiek, môžete ho opraviť aj priamo v prehliadači inventúrnych rozdielov.

Vyhľadajte riadok s tovarom a dvojklikom alebo tlačidlom *[Enter]* ho otvorte na opravu. Zobrazí sa inventúrny list, v ktorom je zadaný inventúrny stav daného tovaru. Dvojklikom alebo tlačidlom *[Enter]* otvorte inventúrny list a opravte množstvo na požadované. Opravený záznam uložte a vráťte sa späť do prehliadača inventúrnych rozdielov. Teraz musíte opäť spustiť výpočet inventúrnych rozdielov podľa vyššie uvedeného postupu.

| 🔀 Tangram EOS 14.06 [LOCAL.EKO/EKO] - [(INV) Inventúrne rozdiely - účtovné] |                           |             |                      |               |                     |                                             |                               |                   |                  |                           | $\mathbf{X}$             |                      |                |             |         |          |              |                         |              |
|-----------------------------------------------------------------------------|---------------------------|-------------|----------------------|---------------|---------------------|---------------------------------------------|-------------------------------|-------------------|------------------|---------------------------|--------------------------|----------------------|----------------|-------------|---------|----------|--------------|-------------------------|--------------|
| Syst                                                                        | tém Moduly Čí             | selníky     | Okná                 | Po            | moc -               | Inventúra 1                                 | lač                           |                   |                  |                           |                          |                      |                |             |         |          |              | - 8                     | ×            |
|                                                                             |                           | <b>X</b> 3  |                      | ) 🖻           | È                   | Ð                                           | 🔦 🗖 🗟                         | <i>6</i> <b>8</b> |                  | 9                         | <b>3</b>                 | /3                   |                |             |         |          |              |                         |              |
|                                                                             | Fri Exit                  | Inven<br>Kó | túra  <br>d          | 2014<br>Čiaro | 1-11-21_<br>ový kód | 003                                         | zov Po                        | čet Mn.u          | Si<br>účtovné Mr | klad  002<br>n.skutočné   | Dátu<br>Mn.rozdie        | m  21.11.2           | 2014<br>priem. | NC účt.sum  | a NC s  | kut.suma | NC rozdiel   | DPH                     | P(           |
| 2                                                                           | 014/02                    | 0000        | 14 85<br>30 29<br>22 | 9389<br>97816 | 3490293             | 9 Bebe club 1<br>salama nord<br>Čaj Camea o | 40g<br>burger<br>:lub HB 1,5g | 1                 | 2,000            | 18,000<br>8,000<br>14,000 | 16,000<br>8,000<br>9,000 | ) KS<br>) KG<br>) KS | 0,00           | 6,0         | 0       | 16,80    | 0,00         | 20,00<br>20,00<br>20,00 |              |
| 2014                                                                        | -11-21 003                |             |                      |               |                     |                                             |                               |                   |                  | Ì                         |                          |                      | 1              |             | 1       |          | 1            |                         |              |
| Fak                                                                         | 🖾 Tangram E               | OS 14.      | 06 [                 | LOC           | AL.EK               | D/EKO] - [(II                               | IV) Inventúrr                 | ne listy          | ]                |                           |                          |                      |                |             |         |          |              |                         |              |
| Fak                                                                         | Systém Mo                 | duly Čí     | selník               | y C           | ikná Po             | omoc - Inve                                 | entúra Tlač                   |                   |                  |                           |                          |                      |                |             |         |          |              |                         | _ 8 ×        |
|                                                                             |                           |             | ×                    | ×             |                     | ê 🖻 😵                                       | کې ا                          | <b>-</b>          | <b>5</b>         | •                         |                          | <b>9</b> [1/1        | l              |             |         |          |              |                         |              |
| ^                                                                           | <b>1</b>                  | EXIT        | In                   | venti         | úra 201             | 4-11-21_003                                 |                               |                   |                  | Skla                      | ad 002                   | Dátum                | 21.11          | 1.2014      | List 🛛  |          |              |                         |              |
| _                                                                           |                           |             | l                    | _ist F        | R. Kóc              | Čiarový kód                                 | Názov                         | ,                 | Množstvo         | Mj Cena                   | DPH Ce                   | na s DPH             | Nad.ce         | ena Miesto  | Šarža   | D.výroby | D.spotreby   | Paleta                  | a (SSCC) Poz |
|                                                                             | 0014#                     |             |                      | 1             | 2 1222              | 2                                           | Čaj Camea club                | HB 1,5g           | 14,000           | KS                        |                          |                      |                |             |         |          |              |                         |              |
|                                                                             | 2014/02<br>2014-11-21_003 |             |                      |               |                     |                                             | (INV) Údaje                   | o skut            | očnom st         | ave - onr                 | ava                      |                      |                |             |         |          | :            |                         |              |
|                                                                             |                           |             |                      |               |                     |                                             | (intr) odaje                  |                   | oenom se         | ave - opr                 |                          |                      |                |             |         |          |              |                         |              |
|                                                                             | Faktúry prij              | até         |                      |               |                     |                                             | Kód <u>t</u> o                | varu 12           | 222              |                           |                          | Čaj Came             | a club I       | HB 1,5g     |         |          |              |                         |              |
|                                                                             | Faktúrv vvd               | ané         |                      |               |                     |                                             | <u>M</u> nož                  | stvo 📘            | i                | 14 KS                     |                          |                      |                |             |         |          | <u>L</u> ist | 1                       |              |
|                                                                             | Financie                  |             |                      |               |                     |                                             | Mi                            | esto 🗌            |                  |                           |                          |                      |                |             |         | Ria      | dok 📃        | 2                       |              |
|                                                                             | ń., .,                    |             | < 1                  |               |                     |                                             | Š                             | arža 🗌            |                  |                           | _                        | Ručne                | zadaná         | á nadobúda  | cia cen | a na 🖵   |              | _                       | >            |
|                                                                             |                           |             |                      |               |                     |                                             | Dátum vý                      | roby              |                  |                           |                          | príjem pr            | rebytko        | v bez účtov | mého si | tavu I   |              | — L                     | NUM          |
|                                                                             |                           |             |                      |               |                     |                                             | Dátum enot                    | rebu              |                  |                           |                          |                      |                |             |         |          |              | [                       |              |
|                                                                             |                           |             |                      |               |                     |                                             |                               | loto)             |                  |                           |                          |                      |                |             |         |          |              |                         |              |
|                                                                             |                           |             |                      |               |                     |                                             |                               |                   |                  |                           |                          |                      |                |             |         |          |              |                         |              |
|                                                                             |                           |             |                      |               |                     |                                             | Pozna                         | тка ј             |                  |                           |                          |                      |                |             |         |          |              |                         |              |
|                                                                             |                           |             |                      |               |                     |                                             |                               |                   |                  |                           |                          |                      |                |             |         |          | <u> </u>     | <b>×</b>                |              |

**Pozor!** Po každej úprave v inventúrnych listoch musíte znovu spustiť výpočet inventúrnych rozdielov. a ak sa v sklade počas vyhodnocovania inventúry už zadávajú doklady, musíte pred výpočtom inventúrnych rozdielov spustiť aj prepočet výdajových dokladov.

### Odpis inventúrnych rozdielov – skladový doklad

Inventúra – Odpis inventúrnych rozdielov

Inventúrne rozdiely sú vypočítané v merných jednotkách aj v účtovnej hodnote tovaru. Účtovná hodnota je vypočítaná z nadobúdacích cien bez dane. Do skladového dokladu k inventúre bude táto hodnota zapísaná len pri naskladnení prebytkov. Pri odpise manka bude v skladovom doklade použitá FIFO metóda, t. j. vyskladnené tovary budú odpísané z najstarších FIFO kariet (príjemok). Aby ste vytvorili skladový doklad s inventúrnymi rozdielmi a upravili účtovné stavy zásob podľa skutočných stavov, musíte spustiť funkciu odpis inventúrnych rozdielov.

| Funkciu na odpis rozdielov spustíte v             | Odpis inventúrnych rozdielov zo stavu zásob                                        |
|---------------------------------------------------|------------------------------------------------------------------------------------|
| menu Inventura – Odpis inventurnych               | Táto operácia vytvorí skladový doklad, ktorým sa vyrovnajú rozdiely medzi účtovným |
| rozdielov alebo kliknutím na ikonu <b>Odpis</b>   | stavom zásob a skutočným stavom z inventúry.                                       |
| <i>inventúrnych rozdielov</i> v hlavnom okne      | Inventúra 2015-05-14_001 Test inventúra                                            |
| modulu Inventúra.                                 | Sklad 001                                                                          |
|                                                   | Dátu <u>m</u> dokladu 14.05.2015                                                   |
|                                                   | Druh skl. dokladu 🛛 🖪 📄                                                            |
| <b>D</b> Otvorí sa formulár inventúrneho dokladu, | Číslo dokladu (0=auto)                                                             |
| kde do položky druh dokladu vyberiete z           | Zákazka 🗾 🕨                                                                        |
| číselníka dokladov kód inventúrneho dokladu.      | Kalkulačná položka 📃 🕨                                                             |
| Ďalej zadajte dátum inventúry, prípadne           | Popis Odpis inventúrnych rozdielov - účtovný stav                                  |
| popis. Ak chcete zmeniť niektorú položku,         | and and                                                                            |
| jednoducho ju prepíšte alebo vyberte z            | <u>122 - 94</u>                                                                    |
| číselníka (druh dokladu, sklad, zákazka,          |                                                                                    |
| kalkulačná položka).                              |                                                                                    |

Kliknite na ikonu *Spustiť operáciu*/ [F2]. Inventúrny doklad sa uloží medzi skladové doklady a upraví stav zásob podľa skutočných stavov.

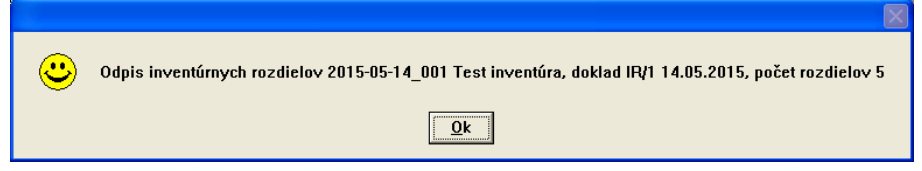

K inventúre vytlačte aj tlačovú zostavu s výsledkami inventúry, napríklad zostavu *601-Opis Inventúrnych listov* a *603-Opis inventúrnych rozdielov*. Najpresnejšou zostavou pre zistenie inventúrnych rozdielov je priamo skladový doklad k inventúre. Vytlačíte ho v module *Sklad* v hlavnom menu *Tlač / 10.Doklady / 101.Univerzálne doklady*. Ak mate inventúru ukončenú, odpísanú (uložený Inventúry doklad v sklade) a dodatočne potrebujete ešte niečo opraviť v inventúre, to znamená znovu ju otvoriť, je potrebné dodržať tieto kroky:

1. Vymažte inventúrny doklad v skladových dokladoch.

Sklad / Prezeranie a oprava dokladov / Lupa F5 / Kategória dokladu -F) Inventúra

| 🗰 (SKL) Sklad - doklady            | _                         |                               |                       |                                        |                     |
|------------------------------------|---------------------------|-------------------------------|-----------------------|----------------------------------------|---------------------|
| x x 🗋 🚅 🛍 🥡                        | <\∎ <\@ ₩ •               | 🏹 🕑 🗐 1/1                     | EDI                   |                                        |                     |
| 0=Doklad rozpracovaný 2=Šaržovanie | 1=Doklad ukončený         | ,                             |                       |                                        |                     |
| Pob. Stav Druh Doklad Dátum        | Ktg Špedícia Trasa Obch.z | ást. R. Príjem mn Výdaj m     | nn Príjem RS Výdaj RS | Príjem NC Výdaj N                      | IC PC bez DPH PC    |
|                                    | 24 F                      | 10 102, 2.155,10              |                       | 00,30 3.033,0                          | JJ 0,00             |
| Výberová podmienka                 |                           |                               | *                     | •••••••••••••••••••••••••••••••••••••• | ×                   |
| Usporiadanie A) Dátum, dokla       | 1                         | 💌 🔲 Prevrátiť poradie us      | poriadania            |                                        |                     |
| Ni śżow firmy                      |                           | D <u>a</u> ň. doklad - druh 🗍 |                       | •                                      |                     |
| Kategória dokladu F) Inven         | túra 🗾 🛨                  | Daň. doklad - kód 🛛           |                       |                                        |                     |
| Druh dokladu                       |                           | Daň. doklad - popis 🛛         |                       |                                        |                     |
| Čísl <u>o</u> dokladu od           | do                        | Perióda fakturácie (FAV)      | •                     |                                        |                     |
| Dátu <u>m</u> od 01.01.20          | 024 do                    | Zrava                         |                       |                                        |                     |
| <u> </u>                           | do                        | Popis                         |                       |                                        |                     |
| Pôvodný doklad                     |                           | Pohyb                         |                       | <u>•</u>                               |                     |
| Var. symbol pre saldo              |                           | <u>S</u> tav dokladu          |                       | •                                      | İ                   |
| <u> </u>                           |                           | Druh dopravy (špedícia)       |                       |                                        |                     |
| Trasa                              |                           | Spôsob úhrady                 | -                     | VS                                     |                     |
| Obchodný zástupca                  |                           | Objednávka, interné č.        |                       | ext.č.                                 |                     |
| Skladník                           |                           | R <u>e</u> žim DPH            |                       |                                        | -                   |
| Kampaň                             |                           |                               |                       |                                        |                     |
| Lead                               |                           |                               |                       | ,                                      |                     |
| Parametre dokladu                  |                           |                               |                       |                                        |                     |
|                                    |                           | • 🔨                           |                       |                                        | <u>∽</u> <b>∢ ≍</b> |

2. Spustite funkciu *Prepočet výdajových dokladov* 

**3.** Otvorte inventúru, opravte množstvo, ktoré potrebujete, prepočítajte inventúru a odpíšte inventúrne rozdiely do skladových dokladov.

**4**. Po ukončení inventúry už nesmiete vkladať doklady s dátumom rovným alebo menším ako je deň konania inventúry.

Pokiaľ máte otázky k prípadom nepopísaným v dokumente, kontaktujte hotline Tangram SW, s.r.o..